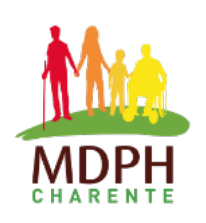

# **MDPH en ligne** Comment créer un compte ?

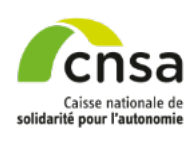

Avant d'effectuer une demande, assurez-vous d'avoir en format numérique les documents obligatoires :

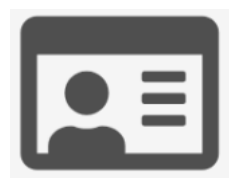

A Justificatif d'identité

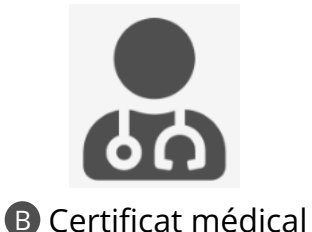

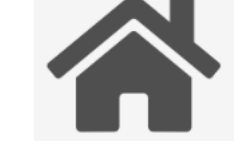

C Justificatif de domicile

## Étape 1 : Accéder à la plateforme

Depuis le site www.mdph-16.fr rubrique « Déposer une demande »,

cliquer sur «Je fais ma demande en ligne».

#### Ou

Depuis le site **mdphenligne.cnsa.fr** faire défiler le carrousel et sélectionner la MDPH de la Charente (ou indiquer le code postal ou le nom de votre commune dans la zone de saisie en dessous du carrousel et cliquer sur le bouton « Rechercher »).

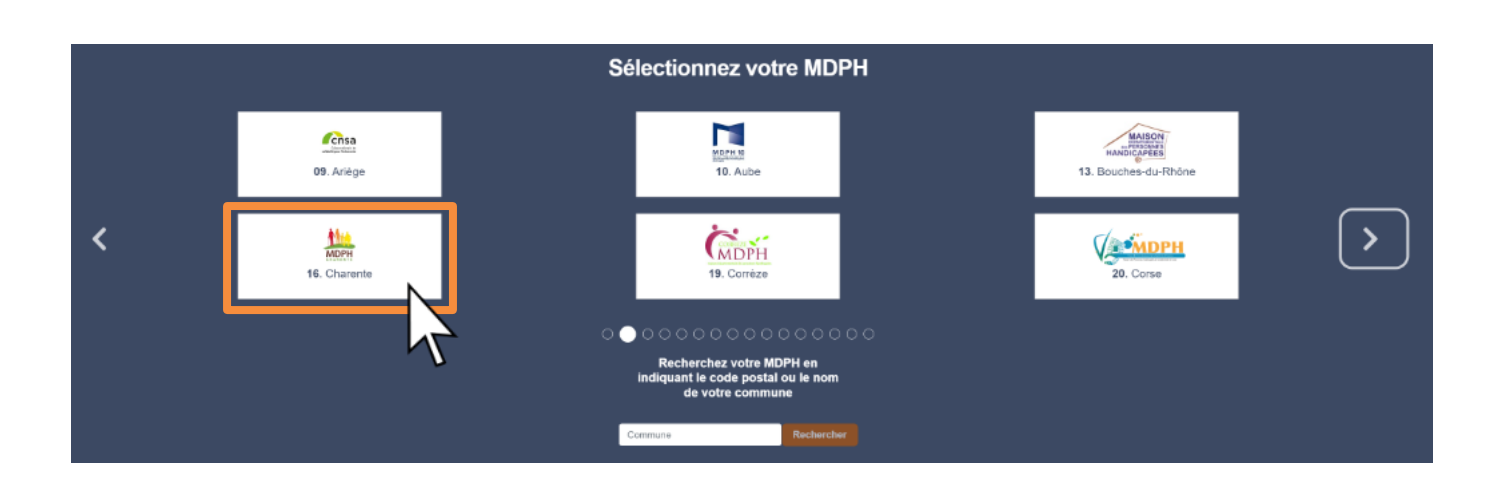

• Lorsque vous êtes sur la plateforme, cliquer sur «S'inscrire / Se connecter ».

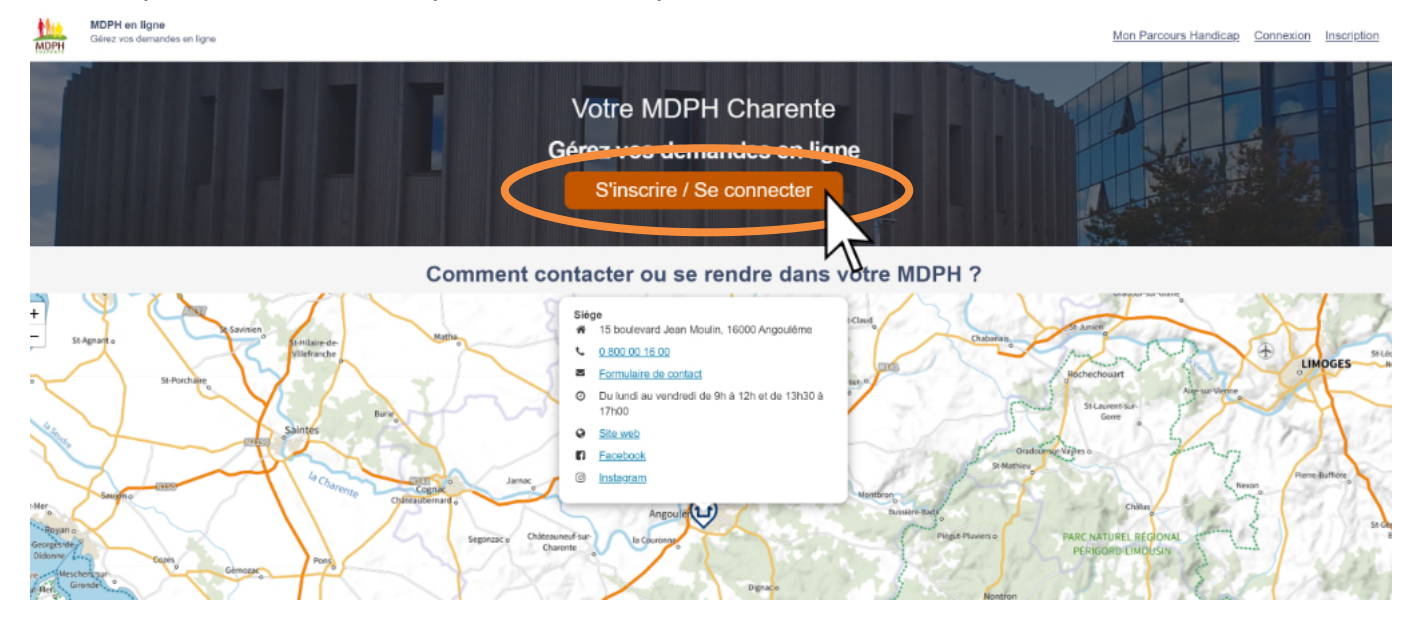

### Étape 2 : Créer un compte personnel

Pour une création de compte, vous avez deux possibilités :

- soit créer un compte via FranceConnect (https://franceconnect.gouv.fr/),
- soit créer un compte avec votre adresse e-mail (procédure ci-dessous).
- Cliquer sur « Créer mon compte ».

| Utiliser FranceConnect pour vous connecter ou créer un compte Pour faciliter vos démarches, vous pouvez à nouveau accéder à votre compte personnel en utilisant FranceConnect. PranceConnect, c'est la solution proposée par fÉtat pour sécuriser et simplifier la connexion à plus de 700 services en ligne. Du'est-ce que FranceConnect? | Vous ètes déjà inscrit ? Connectez-vous pour reprendre votre démarche.                                                                                                    |    |                                                                                                    |
|----------------------------------------------------------------------------------------------------|----------------------------------------------------------------------------------------------------|----|----------------------------------------------------------------------------------------------------|
|                                                                                                    | Utiliser FranceConnect pour vous connecter ou créer un compte<br>Pour faciliter vos démarches, vous pouvez à nouveau accéder à votre compte personnel en utilisant FranceConnect.<br>FranceConnect, c'est la solution proposée par l'État pour sécurser et simplifier la connexion à plus de 700 services en ligne.<br>S'identifier avac<br>CranceConnect.? | OU | Se connecter avec mes identifiants MDPH en ligne Les champs précédée d'une étoile (*) sont obligatoires Adresse email *  Mot de passe *  Adresse email *  Adresse email *  Mot de passe *  Se connecter  Yous n'avez pas de com 27 Créer mon compte |

• Remplir le formulaire (Contact / Identité / Adresse / Mot de passe).

| Vous n'étes pas encore inscrit ? Inscrivez-vous pour commencer votre démarche.                                                                                                    |  |
|----------------------------------------------------------------------------------------------------|--|
| S'inscrire en remplissant les champs suivants<br>les champs précédés d'une étoile (*) sont obligatoires                                                                                                    |  |
| Contact Adresse email * (Votre email sera votre identifiant de connexion) Confirmer votre email *                                                                                                    |  |
| Téléphone (A noter qu'un numéro de téléphone portable est requis pour une connexion avec FranceConnect.)         Mode(s) de communication préféré(s) *         E-mail       Appel téléphonique         SMS       Courrier |  |

| Veuillez renseigner votre identité :                    |                                                   |                                             |
|---------------------------------------------------------|---------------------------------------------------|---------------------------------------------|
| O Monsieur O Madame                                     |                                                   |                                             |
| Iom de naissance * Prénom *                             |                                                   |                                             |
| Date de naissance *                                     |                                                   |                                             |
|                                                         |                                                   |                                             |
| Pays de naissance *                                     | Département de naissance                          | Commune de naissance *                      |
| Pays de naissance * Pays de naissance Pays de naissance | Département de naissance Département de naissance | Commune de naissance * Commune de naissance |

L'identité à renseigner concerne le propriétaire du compte. Il peut s'agir :

- du bénéficiaire,
- ou d'un parent,
- ou d'un représentant légal (tuteur ou curateur).

La case **«Si vous représentez un organisme, indiquez le nom de celui-ci»** doit être complétée **uniquement si vous êtes un organisme public** (exemples : UDAF, ATPEC, ATI).

• Lorsque vous avez complété toutes les informations, cocher la case «J'ai lu et j'accepte l'ensemble des Conditions Générales d'Utilisation» et cliquer sur « **S'inscrire**».

| Veuillez renseigner votre mot de passe : *                              |                                                                                                    |
|-------------------------------------------------------------------------|----------------------------------------------------------------------------------------------------|
| A                                                                       | Afin de garantir au mieux l'intégrité des données, le mot de passe doit au moins :<br>• comprendre douze caractères,<br>• présenter les quatre catégories de caractères suivantes : majuscule, minuscule, chiffre et caractères spéciaux,<br>• être exempt d'informations personnelles (nom, prénom, date de naissance),<br>• être d'une robustesse moyenne. |
| Créez votre mot de passe *                                              |                                                                                                    |
| Confirmez votre mot de passe *                                          |                                                                                                    |
| Robustesse de votre mot de passe : Très faible                          |                                                                                                    |
| Amoner le mot de passe                                                  |                                                                                                    |
| J'ai lu et j'accepte l'ensemble des <u>Conditions Générales d'Utili</u> | sation L**                                                                                                    |
| $\checkmark$                                                            | $\searrow$                                                                                                    |

• Une page «Confirmation du compte » s'affiche expliquant les prochaines étapes pour confirmer votre compte. Cliquer sur « **Page de connexion** ».

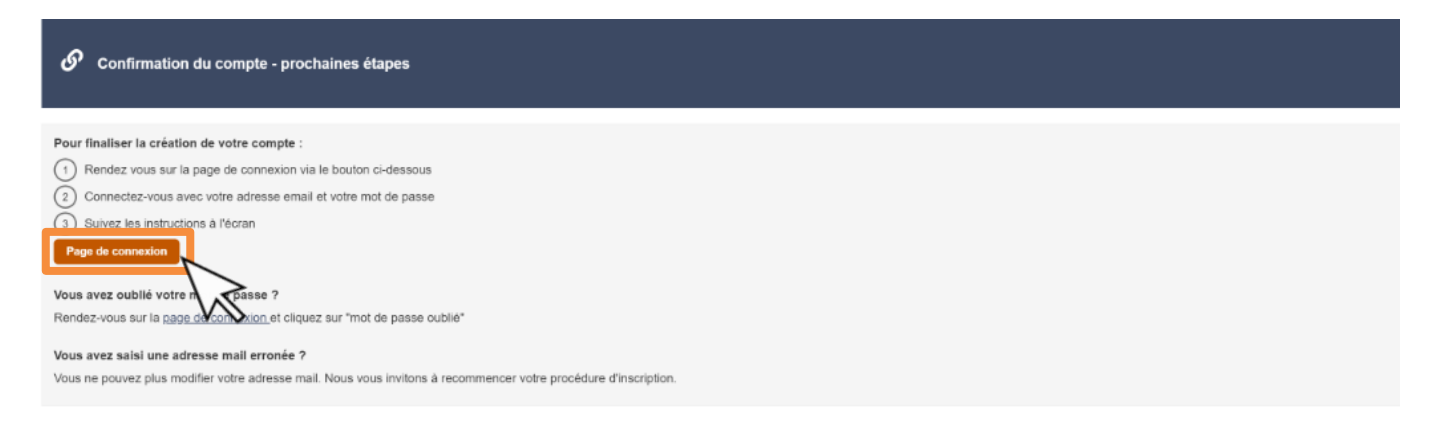

### Étape 3 : Activer votre compte personnel

• Sur la page de connexion, renseigner l'adresse e-mail et le mot de passe utilisés lors de l'étape précédente. Cliquer sur « **Se connecter** ». Cette connexion déclenche l'envoi d'un mail de confirmation de compte.

| Vous êtes déjà inscrit ? Connectez-vous pour reprendre votre démarche. |                                                  |
|------------------------------------------------------------------------|--------------------------------------------------|
| Utiliser FranceConnect pour vous connecter ou créer un compte          | Se connecter avec mes identifiants MDPH en ligne |

• Consulter votre boîte mail, ouvrir le mail de MDPH en ligne, et cliquer sur le bouton « **Valider votre compte** ».

| From ne-pas-repondre@cnsa.fr<br>Subject Votre MDPH en ligne – Confirmation de votre compte |                    |
|--------------------------------------------------------------------------------------------|--------------------|
| MDPH en ligne – <b>Confirmat</b> i                                                         | on de votre compte |
| Bonjour,                                                                                   |                    |
| Merci d'utiliser notre service.                                                            |                    |
| Afin de valider votre compte, veuillez cliquer ci-dessous :<br>Valider votre compte        |                    |

Si vous n'avez pas reçu de mail d'activation, vérifiez vos courriers indésirables. Si le mail n'est pas dans vos courriers indésirables, connectez-vous à la plateforme MDPH en ligne en indiquant l'adresse mail et le mot de passe choisi et celle-ci vous proposera de vous renvoyer le mail de confirmation.

• Vous êtes alors redirigé vers une page vous demandant de confirmer la validité de votre compte. Cliquer sur « **Confirmer mon compte** ». Puis vous arriverez sur la première page du formulaire de demande.

Confirmez la validité de votre compte.

| MDPH en ligr<br>Gérez vos dema | 19<br>andes en ligne                              |                                                                                                    |                                                                                                    |                                                                 | Mon Parcours Handicap Profils et | dossiers Mon compte Déconnexion |
|--------------------------------|---------------------------------------------------|----------------------------------------------------------------------------------------------------|----------------------------------------------------------------------------------------------------|-----------------------------------------------------------------|----------------------------------|---------------------------------|
| Accuel > Profile et dossee     | s > Profilien cours de saisle : Dossier n°CN108-1 | Nus2EG > Type du bénéficiaire                                                                                                    | Votre MDPH C<br>Type du bénél                                                                                                    | Charente<br>ficiaire                                            |                                  |                                 |
| Votre dossier nº CN10          | Q8-N-ue2EG, créé le 18/07/2024 est en             | cours de création.                                                                                                    | i                                                                                                    |                                                                 |                                  |                                 |
|                                | A compléter<br>Bénéficiaire                       | A complèter<br>Situations particulières                                                                                                    | A compléter<br>Vie quotidienne                                                                                                    | A compléter<br>Droits et prestations                            | A compléter<br>Documents         |                                 |
|                                |                                                   | Les questions avec une étoile (*) se<br>Le profil a été créé avec<br>cadre de la création ou<br>le bénéficiaire de ce dossier de d<br>L'autorité parentale du bénéficiaire<br>Le représentant légal du bénéficia<br>Aucune de ces trois personnes | ont obligatoires<br>ec succès. Je suis le p<br>de ce dossier de deman<br>emande<br>e de ce dossier de demande<br>aire de ce dossier de demande | propriétaire de ce compte. Da<br>ande, je certifie être égaleme | ans le<br>nt : *                 |                                 |

### Étape 4 : Compléter et envoyer votre demande

Votre compte est créé, vous pouvez faire votre demande MDPH en ligne !

• **Compléter le formulaire**. Les champs précédés d'une étoile (\*) sont obligatoires. Les données à compléter concernent le bénéficiaire :

- soit vous-même,
- soit votre enfant si vous êtes parent,
- soit votre protégé si vous êtes tuteur ou curateur.

• Ajouter les pièces obligatoires (certificat médical, pièce d'identité, justificatif de domicile). Si vous le jugez nécessaire, ajouter des documents complémentaires en cliquant sur «Ajouter un document». Lorsque tous les documents sont téléchargés, cliquer sur «Valider».

• Lorsque votre dossier est complet, cliquer sur « Envoyer le dossier ».

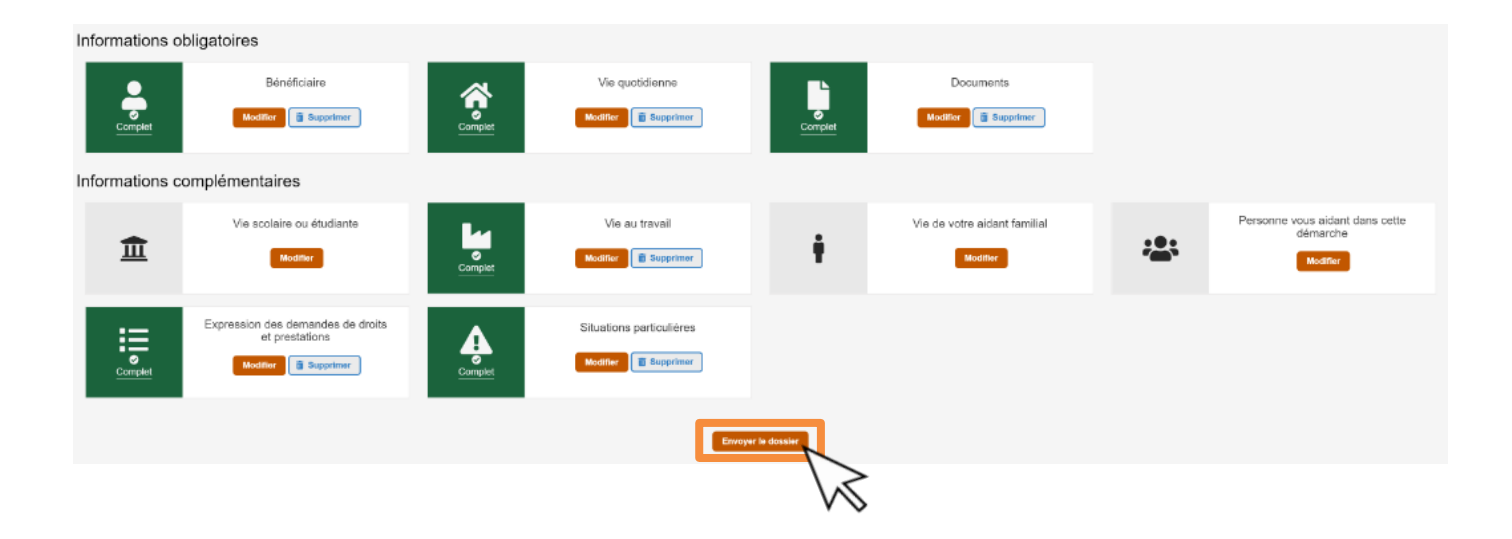

• Vérifier les informations renseignées, si besoin vous pouvez les corriger. Cocher les cases «Confirmation de votre demande», puis cliquer sur «**Signer et confirmer l'envoi**». Cette action entraine l'envoi du dossier à la MDPH qui va ensuite procéder à son traitement.

| Confirmation de votre demande *                                             |                             |
|-----------------------------------------------------------------------------|-----------------------------|
| En cochant cette case, j'accepte de signer électroniquement ma déclaration. | Signer at confirmer l'anvoi |
|                                                                             |                             |

Vous recevrez par mail un accusé de réception de la MDPH. Un deuxième mail vous sera adressé lorsque votre dossier sera pris en charge par la MDPH.

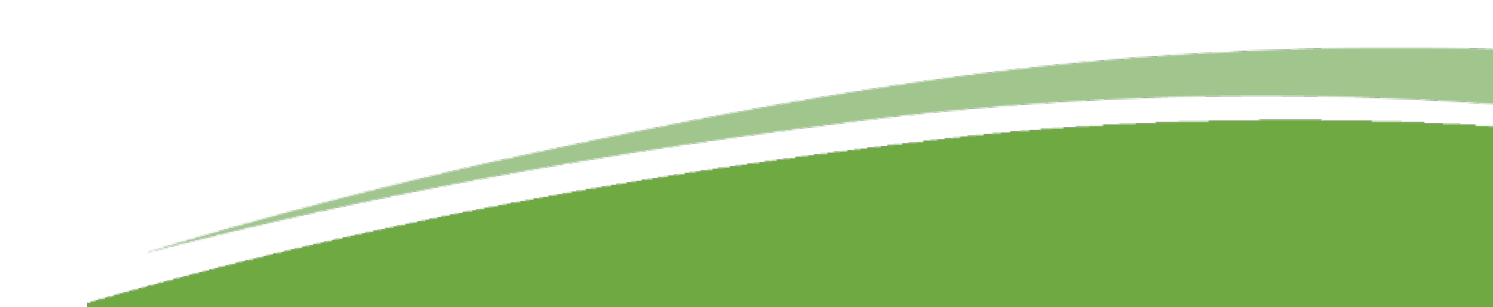